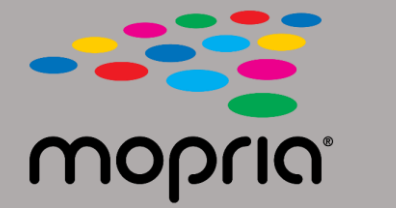

## Utilizzo di Mopria Scan con Adobe Acrobat per Android

Posiziona il documento originale nello scanner o nella fotocopiatrice. Apri l'app Mopria Scan, e seleziona lo scanner o fotocopiatrice e impostazioni.

|                                    | 💎 97% 📘 2:17 |                              | 💎 97% 📘 2:17 |                    | 💎 97% 🗋 2:17  |
|------------------------------------|--------------|------------------------------|--------------|--------------------|---------------|
| ← Xerox WorkCentre 6515 (c8:18:01) | ÷            | ← Scan Result                |              | ← Scan Result      |               |
| WorkCentre 6515  Ready to scan     |              | + Add scan                   | •            | +                  | Add scan      |
| Scan source<br>Feeder              | •            | Z 2019_04_12_0217(1)<br>.pdf | 1            | 2019_(<br>.pdf     | )4_12_0217(1) |
| Sides<br>One sided                 | -            | 343 KD                       |              | 343 KD             |               |
| Type<br>Text And Photo             | -            |                              |              |                    |               |
| File format PDF                    | -            |                              |              |                    |               |
| Resolution                         |              |                              |              |                    |               |
| Color mode                         |              |                              |              |                    |               |
| Color (24b)<br>Scan size           | •            |                              |              | Open with          | Adobe Acrobat |
| US Letter                          | •            |                              |              | Use a different ap | p             |
| SCAN                               |              | SHARE                        |              | Drive PDF          | Viewer        |

Seleziona Adobe Acrobat.

Tocca Scansione.

Al termine della scansione, tocca Condividi.

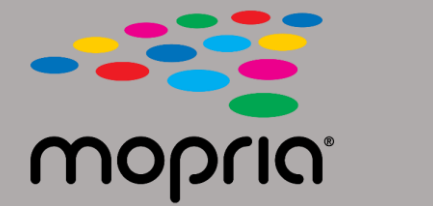

## Utilizzo di Mopria Scan con Adobe Acrobat per Android

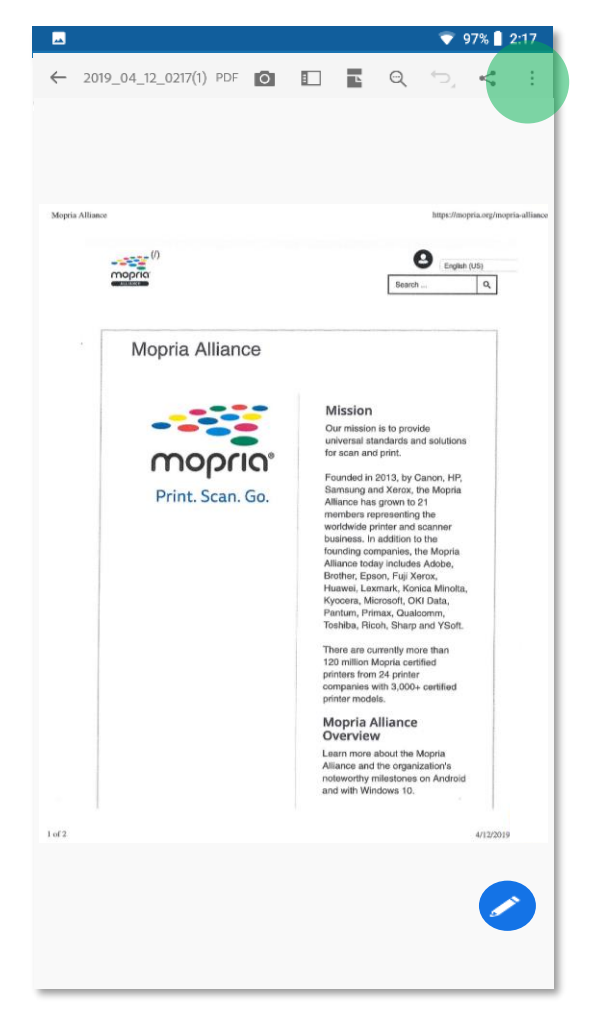

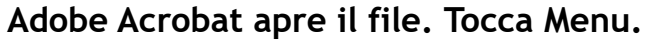

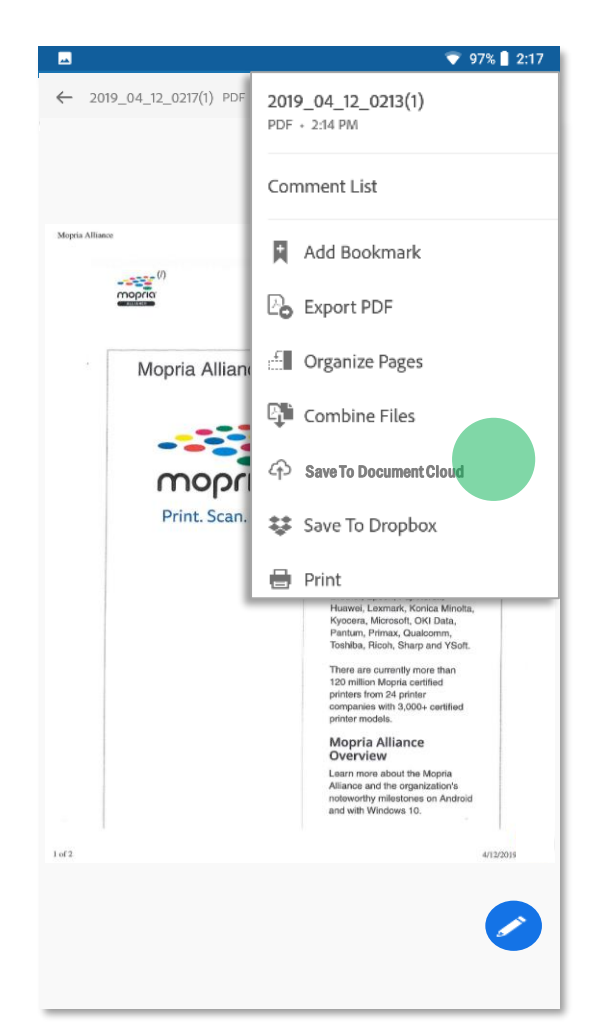

Tocca Salva sul Documento Cloud.

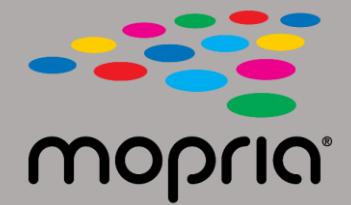

## Utilizzo di Mopria Scan con Adobe Acrobat per Android

|                                                                                                    |           | 🗳 🔍 🔻 97% 🗋 2:17                |         |
|----------------------------------------------------------------------------------------------------|-----------|---------------------------------|---------|
|                                                                                                    | •         | Home                            | Q 🧳 🔞 : |
| Adobe Acrobat Pro DC – D ×<br>Edit View Window Help                                                                                                    | <b>li</b> | RECENT                          |         |
| me Tools     acent     acent     Adobe Document Cloud     ans     ass     ass </td <td>2</td> <td>2019_04_12_0217( :<br/>))<br/>PDF</td> <td></td> | 2         | 2019_04_12_0217( :<br>))<br>PDF |         |

La tua scansione è ora disponibile nel cloud per l'accesso sul tuo PC o dispositivo mobile.